# 日間部 新生網路選課作業時程表

一、網路選課登入

登入選課系統網址:

http://192.192.78.204/Finalcs\_select2/std\_login.aspx 請先確認學校<u>單一入口</u>初次登入之程序,並已完成密碼修改之步 驟。

至學校首頁-在學學生-學生選課系統-新竹校區學生選課,輸入 帳號(學號)密碼(單一入口修改後密碼)登入選課系統。

二、選課作業時程

| 項目                    | 日期及時間                                 | 注意事項                                                                                                    |  |  |  |  |  |
|-----------------------|---------------------------------------|----------------------------------------------------------------------------------------------------|--|--|--|--|--|
| 初選                    | 112年9月1日12:30<br>至<br>112年9月3日23:00   | <ul> <li>★選課項目:</li> <li>1.【必修】課程:系統原則上已自動帶入。</li> <li>2.【一般選修】課程:專業選修科目。</li> <li>3.【特殊分組】:可跨系班選修或合併開課科目。</li> <li>◆四技一年級新生大學外文英文/日文擇一修讀:</li> <li>A.選擇修習大學外文(日文)(一)(需)上網點選該科<br/>目(依上網選課時間先後順序),超過上限人數無<br/>法選到日文組或選日文人數不足者,一律編入<br/>英文組。</li> <li>B.選擇修習大學外文(英文)(一)無需點選大學外文<br/>(英文)(一),將統一由通識教育中心依新生統測<br/>成績或本校英語前測成績實施分級分班教學。</li> <li>★選課查詢時出現"查無相關選課科目!"者,代表該項目<br/>免選或無資料。</li> </ul> |  |  |  |  |  |
| 停開課程<br>公布            | 112年9月4日                              | 初選後不滿20人(碩士班5人),原則上不開班。預定9月4日<br>於選課系統公告初選後因人數不足等原因不開課科目。<br>初選選修停開課之科目,系統自動刪除,同學如需改選,<br>請於加退選時上網選修已開課科目。                                                                                                    |  |  |  |  |  |
| 四技一年級<br>外語課程<br>分組結果 | 112年9月12日                             | <ul> <li>★預計112年9月12日前大學外文(英文)組能力分級班別<br/>於選課系統"個人課表"顯示。</li> <li>★四技一年級<u>大學外文</u>如需更換英文或日文組別,需符<br/>合規定並於加退選時間內,親至教務處修正;<u>一經選</u><br/><u>定,將無法再行更換組別</u>。</li> </ul>                                                                                                    |  |  |  |  |  |
| 加退選                   | 112年9月11日12:30<br>至<br>112年9月24日23:00 | <ol> <li>1.初選後如需異動,可於選課系統【加退選】選項下,進<br/>行選修科目(含跨系選修)加退選。</li> <li>2.跨院及跨系選修學分上限由各系訂定(請參考各系入學<br/>年度課程科目表),惟超過上限之學分不納入最低畢業<br/>學分數內。</li> <li>3.請確認本學期應修學分數是否已達最低下限。</li> </ol>                                                                                                    |  |  |  |  |  |

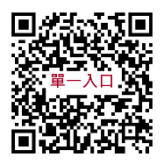

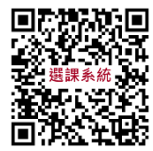

| 項目   | 日期及時間                       | 注意事項                                                                                                    |
|------|-----------------------------|----------------------------------------------------------------------------------------------------|
| 選課確認 | 112年9月27日<br>至<br>112年10月6日 | <ol> <li>1.教務處於選課截止後列印「選課確認單」,由班級幹部</li> <li>轉交同學簽名確認後收齊「教務處存查聯」送回教務處備查。</li> <li>2.因學生個人因素,未簽名確認或繳回者,概以選課之記</li> <li>錄為準,不得異議。</li> </ol> |

三、其他注意事項:

◆選課結果於選課系統個人課表顯示,加選完成課程請務必再次確認課表。

- ◆四技一年級全民國防教育軍事訓練課程(原軍訓課程)(為共同選修,學分另計,不計入畢業學分數內)尚未服役之男同學,爾後若要報考義務役預備軍官、預備士官,需具備軍訓成績四學期,請自行加選大一、大二全民國防教育軍事訓練課程。
- ◆電腦實習費:810元 (不論選修幾門電腦課程,只需繳交一次費用)
  - ◆如註冊繳費單已註明含電腦實習費者:無須重覆繳交電腦實習費。
     ◆如註冊繳費單未註明含電腦實習費者:加選使用電腦教室之課程(課程 名稱旁,顯示「@」者),須於選課確認期間持繳費單至土地銀行繳交 電腦實習費。(以各系排課教室為準)

### ※選課學分上下限,報您知~~

提醒您!!依學則規定:日間部學生每學期所修學分數(不含軍訓課程)

- ◆四 技:一至三年級不得少於十六學分,不得多於二十五學分,四年級 不得少於九學分,不得多於二十五學分。
- ◆碩士班:每學期所修學分數,不得少於三學分,不得多於十五學分,其應 修學分總數由各系訂定,惟至少應修滿廿四學分及論文六學分。

承辦單位:教務處教務組 聯絡電話:(03)6991111分機1122~1124 E-mail:hacad@cute.edu.tw

# 網路選課系統操作說明

◎本校網路選課原則上分為初選及加退選,系統操作說明如下:

- 一、登入系統:
  - 步驟(1):輸入本校網址http://www.cute.edu.tw,按「enter」鍵後,於首頁選擇「在學學生」→「學生選課系統」→「新竹」,即可進入選課系統。

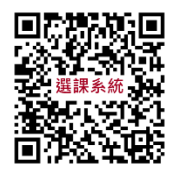

步驟(2):輸入「帳號」(即學號)及「密碼」後,按「登入系統」 按鈕,即可登入。學生選課系統登入畫面如下:

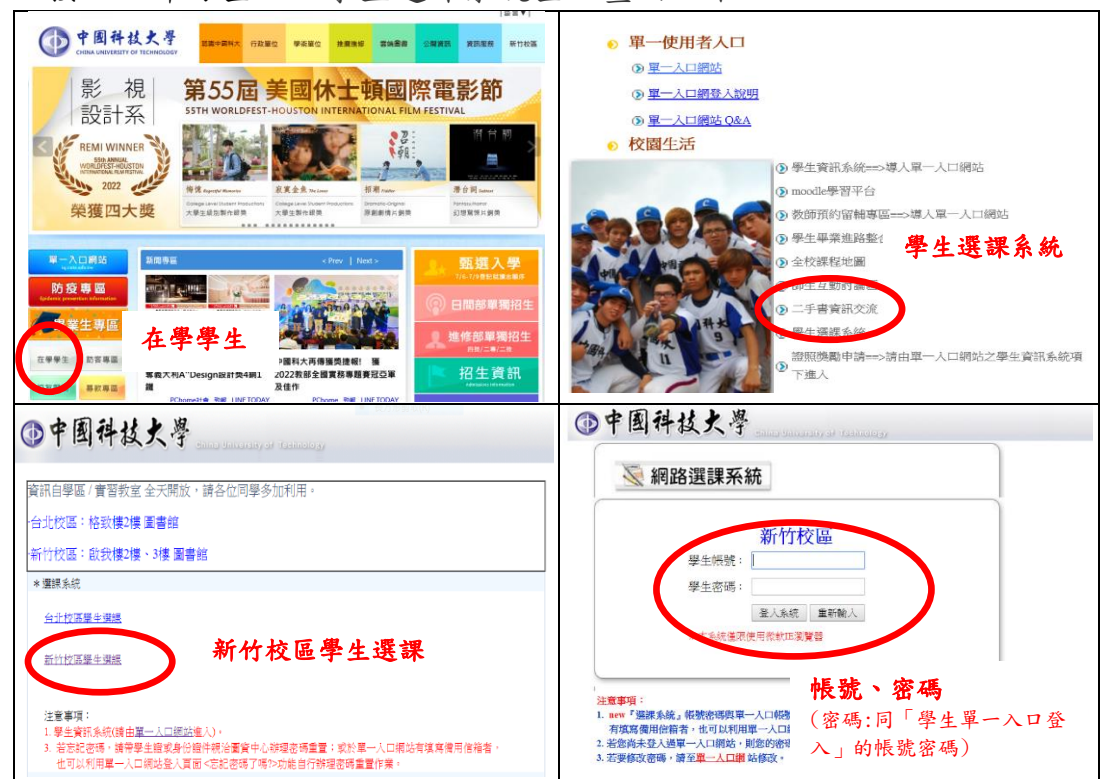

#### ★注意:1.每次選課限時15分鐘,未完成者須重新登入。

 考量選課時之系統負載問題,圖資中心未將選課系統連結 掛入單一入口網站中,但學生從選課系統登入之帳號密碼 為學生單一入口登入的帳號密碼。

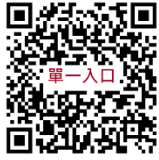

- 學生忘記密碼,可以由單一入口網站登入頁面的■注意事項NOTE中的<u>忘記密碼了嗎</u>功能進行密碼重置(僅供已登入過且填寫過備用信箱者),再登入選課系統。
- 若沒填備用信箱且忘記密碼者,請攜帶學生證或身份證件親洽圖 資中心填單進行密碼重置,才可以登入選課系統進行選課作業。
- 5.請同學於選課開放前,完成單一入口帳密登入測試,若忘記密碼 者,請務必於選課前完成密碼重置作業(約需一個工作天)。若選 課期間因忘記密碼而無法即時選課,需自行負責,故請同學注意 自己本身選課權益。

## 二、初選操作步驟及說明如下:

(一)選課項目:一般選修、通識分組、特殊分組科目。

- (二)操作步驟如下:
  - 步驟(1):點選畫面左方【選課】下之選課項目。
  - 步驟(2):分別點選「一般選修」、「通識分組」或「特殊分組」 後,於畫面中列出所屬班級之選修課程,找定欲加選之課 程,點按該課程右方之加選鍵並出現加選成功小視窗,且於 選課狀態欄顯示「已選」者方完成加選。如選課後規定時間 內欲退選,同上程序,點按該課程之退選鍵,選課狀態欄顯 示「未選」後方完成退選。依上網選課時間先後順序,超過 人數上限即無法選入。

★初選之一般及特殊分組選課畫面如下:

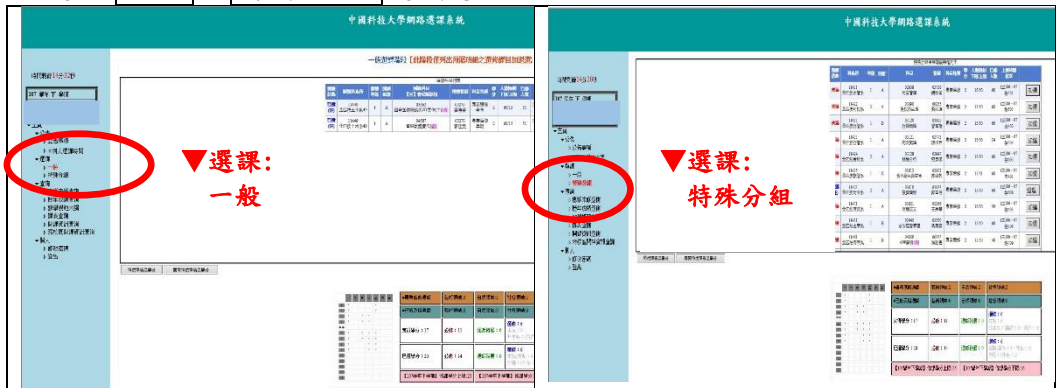

※未出現上述選課項目或查詢後出現"查無相關選課科目!"者,代 表該項目免選或無資料。

#### 三、加退選:

- (一)選課項目:重(補)修應修未修科目、選修科目等加退選。
- (二)操作步驟如下:
  - 點選畫面左方【選課】下之選課項目「加退選」,可依班級、教師、科目或時間篩選條件後,按送出鍵,即可列出設定條件之相關課程,同初選步驟(2)進行加退選。唯退選原則上至該科目最低人數下限不再接受退選,加選至教室容納之上限不再接受加選。
  - 若加選課程有使用電腦教室且所屬班級學雜費繳費單未列該費用 者,需另行繳交電腦實習費(選課確認後,另行通知繳費)。退費 亦同。

|                                                                |      | Ju<br>L         | 地已短音樂時會和        |         | 王可加退還本                                                                                                    | <b>条間設置</b>                | 1999FF | H •                                            |                                                                                                    |                       |         |
|----------------------------------------------------------------|------|-----------------|-----------------|---------|----------------------------------------------------------------------------------------------------|----------------------------|--------|------------------------------------------------|----------------------------------------------------------------------------------------------------|-----------------------|---------|
| 副剩餘14分26秒                                                      |      | 100             | 修未修課档           | [· 通識及: | 共同選修·FS                                                                                                    | <b>杀阮</b> 即                | 開設     | 之專業還                                           | 修料目                                                                                                    | 13                    |         |
| 型件 F 型料 📕                                                      |      |                 |                 |         | • esta C                                                                                                    |                            | x#4 #  | Owen                                           |                                                                                                    |                       | -       |
|                                                                |      |                 |                 |         |                                                                                                    | 津然                         |        | ~ -                                            |                                                                                                    |                       |         |
| 公告                                                             |      |                 |                 | -       |                                                                                                    | 送出                         |        |                                                |                                                                                                    |                       |         |
| P 完全 4 人 10 2 # 8 平 5 5                                        |      | E0.41           | 12000000 - [5   | 74/201  | -                                                                                                    | AND ANY DRIVEN             | +2     |                                                | 1540                                                                                                    |                       | 1       |
| su:#                                                           |      | 27,88           | #130.Hr         | R & L   | ol destaurers                                                                                                    |                            | 27     | (11785/11780)                                  | 1.50                                                                                                    | 1-3040E3-2005         |         |
| ▶ 加西福<br>查問<br>▶ 應留字解書類                                        | ▼選課: | ***             | 2四技建艺术46        | 1 A 18  | (二) (2) (二) (2)                                                                                                    | 200 ##                     | 2      | 15/60                                          | 53                                                                                                    | 氣507                  | 2003    |
| ▶ 數學填範大綱                                                       | 加退選  | T#25            | ********        |         |                                                                                                    |                            |        |                                                |                                                                                                    |                       |         |
| ▶ 1米市(東加)<br>▶ 5月7日(東市) (東市)                                   |      | Technol (Second | <b>193019</b>   |         | (a) the second second s | 1030 11-011                | ¥ 🕺    | CEIM FIND                                      | 「日本                                                                                                    |                       |         |
| ▶ \$\$\${\$\\$\\$\\$\\$\\$\\$\\$\\$\\$\\$\\$\\$\\$\\$\\$\\$\\$ |      | 15.00<br>(20)   | 11423<br>北国教制业本 | 2 A     | 01418<br>5632688/                                                                                                    | 03233<br>彩室月 春森園           | 15 2   | 15/60                                          | 60                                                                                                    | (≍)06 · 07<br>18605   | 221.225 |
| > 統改的語識                                                        |      | ***             | 11422<br>北田統制祝永 | 2 A     | 03090<br>1850004.16                                                                                                    | 002555 Resta               | ()# 2  | 15/60                                          | 60                                                                                                    | (三)06 - 07<br>持503    | 703時    |
| P Mari                                                         |      | ***             | 11423<br>北田校町金糸 | 2 в     | 04786<br>(R)新聞賞形(會)                                                                                                    | 04077<br>成羽盤 寒寒湯           | 09 2   | 0/0                                            | 0                                                                                                    | (三)05 - 07<br>将5710   | 710.855 |
|                                                                |      | **              | 11424<br>北四波會計系 | 2 A     | 03128<br>1810;57-59                                                                                                    | 03947<br>第1分形              | 195 2  | 15/60                                          | 60                                                                                                    | (20)06 - 07<br>\$8601 | 加速      |
|                                                                |      |                 |                 |         |                                                                                                    | all we spint               | 6      | 日然國統2                                          | 社會領統()<br>社會領統()                                                                                                    |                       |         |
|                                                                |      |                 |                 | 1.1     | •1714% ##########                                                                                                    | WE DESERTE O               |        | 0.34899111                                     |                                                                                                    |                       |         |
|                                                                |      |                 |                 |         | SIG9548-55 1 17                                                                                                    | 45 (15 : 11                | 2      | ENGAGE : 0                                     | 12299 : 6<br>20296 : 6<br>20206 : (DEP1 : 0 - DEP1 : 1                                                                                                    |                       | 1.07    |
|                                                                |      |                 |                 |         | E3849% + 20                                                                                                    | E19449-57 : 20 2/45 : 14 8 |        | 0 : 386876.0                                   | 1 : 0<br>1 : 0<br>1 |                       |         |
|                                                                |      |                 | 100             |         |                                                                                                    |                            |        | Provide to Tradition of the state of the state |                                                                                                    |                       |         |

★加退選書面如下:

#### 四、選課確認:

- (一)教務處於選課截止後列印紙本「選課確認單」,由班級幹部轉交同學簽名 確認後收齊送至系辦審核。
- (二) 教務處將於確認無誤核章後將學生存查聯交由學生備查。

(三)因學生個人因素,未簽名確認或繳回者,概以選課之記錄為準,不得異議。

(四)請注意本學期應修學分數是否已達最低下限。

**五、課表查詢列印:**點選畫面左方【課表查詢】可查詢及列印學生個人課表。

六、其他查詢項目:

- (一)畫面左方之【應修未修查詢】或【歷年成績查詢】可供參看不及格之必 修科目及歷年成績等。
- (二)畫面左方之【開課資訊查詢】可依班級、教師、科目或時間選擇欲查詢 之科目開課狀況。

★查詢畫面如下:

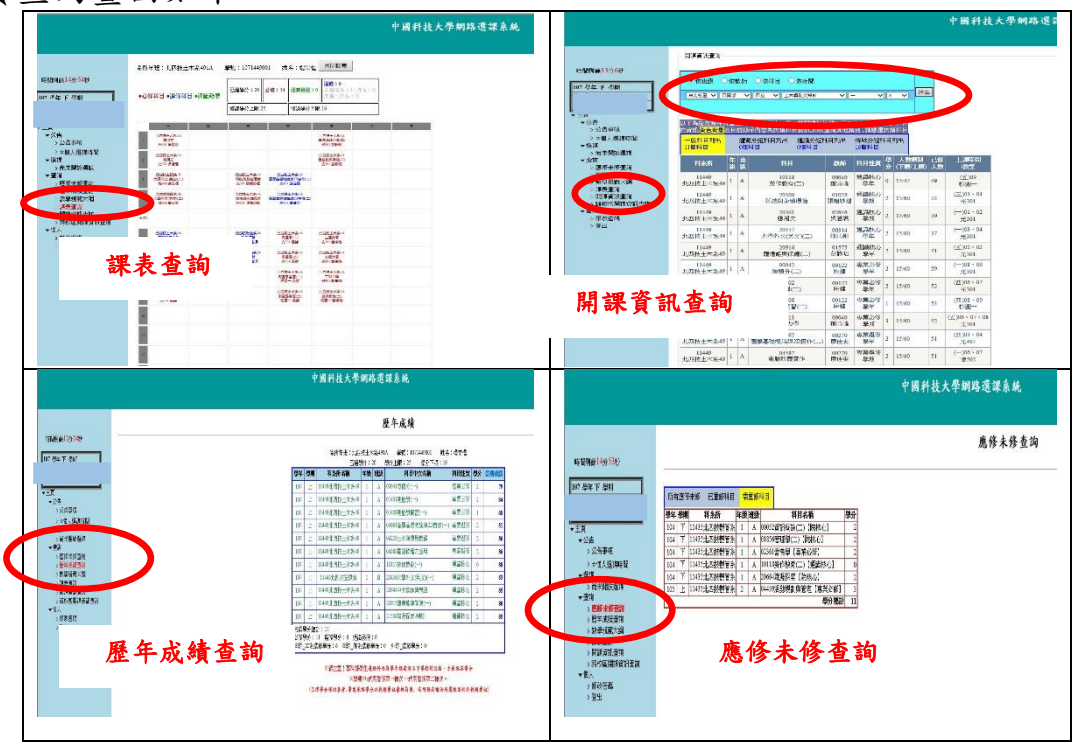

承辦單位:日間部教務處教務組 聯絡電話:(03)6991111分機1122~1124 E-mail:hacad@cute.edu.tw 承辦單位:進修部綜合業務組 聯絡電話:(03)6991111分機1126 E-mail:hnacad@cute.edu.tw